## How to Create a My Learning Account Domestic Abuse Partners

1. Log on to http://wokingham.learningpool.com

| My Learning                            | v |
|----------------------------------------|---|
| Wokingham Borough Council and Partners | 5 |
| Username                               |   |
|                                        | _ |
| Password                               |   |
| Remember username                      |   |
| Forgotten your username or password?   |   |
| Log in                                 |   |
| Support & Login Instructions           | _ |
| Create New Account                     |   |

2. If you have never accessed My Learning before, you will need to create a new account. Select 'Create a New Account', which you will find at the bottom of the login block (see above). Please follow the instructions, noting the additional information below.

If you have previously accessed My Learning and can no longer access your account, please do not create a new account as we can reactivate an old account, pulling back all your training history. Please email <u>HREnquiries@wokingham.gov.uk</u> for assistance.

## When creating a new account please note the following instructions:

- Your username should be a 6 letter combination of your first name and surname, e.g. Karen Smith would be karsmi. This needs to be in lowercase. If the username already exists please change the last letter to a number 1,2 etc. (karsm1)
- We will use your first name and surname when emailing you, so please complete this how you would like to be addressed.
- In the final section, headed 'Organisation' please select the organisation you work for from the drop down list. For DA Partners please select "Other Partners" from the organisation list and then select Domestic Abuse Partner.

Please note your account will be activated within an hour. If you try to login before the system has updated and your account has been activated the following wording will be shown:

"Thank you for creating an account to access My Learning, the learning and resources site for Wokingham Borough Council staff and partners".